## พยากรณ์โรคเลปโตสไปโรสิส มกราคม-ธันวาคม 2564

## โรคเลปโตสไปโรสิส

สถานการณ์โรคเลปโตสไปโรสิส (Leptospirosis) ปี 2563 พบผู้ป่วย 1,603 ราย เสียชีวิต 21 ราย คิดเป็นอัตราป่วย 2.41 ต่อแสนประชากร อัตราป่วยตาย 1.31% กลุ่มอายุที่พบมากที่สุด 3 อันดับ คือ 45-54 ปี (18.90 %) 35-44 ปี (18.03 %) 25-34 ปี (16.28 %) อาชีพส่วนใหญ่เป็นเกษตรร้อยละ 39.1 รับจ้างร้อยละ 25.5 และนักเรียนร้อยละ 14.2 ภาคที่มีอัตราป่วยต่อแสนประชากรสูงที่สุด คือ ภาคใต้ (9.47 ต่อแสนประชากร) โดยจังหวัดที่มีอัตราป่วยสูงที่สุด 5 อันดับ ได้แก่ ระนอง ยะลา พังงา พัทลุง และ สงขลา ตามลำดับ ซึ่งช่วงต้นเดือนพฤศจิกายน เป็นต้นมา เป็นช่วงเวลาที่ภาคใต้เข้าสู่ฤดูมรสุม ฝนตกหนัก และ เกิดภาวะน้ำท่วมในหลายจังหวัด ซึ่งน้ำจะเป็นตัวพาเชื้อมาสู่คนมากขึ้น ทำให้พบจำนวนผู้ป่วยในภาคใต้มากขึ้น ระหว่างเดือนพฤศจิกายน 2563 – ต้นเดือนมกราคม 2564 สำหรับปี 2564 (ข้อมูลวันที่ 1 ม.ค. – 6 ก.พ. 64) พบผู้ป่วย 105 ราย เสียชีวิต 2 ราย อัตราป่วย 0.16 ต่อแสนประชากร อัตราป่วยตาย 1.9%

สาเหตุของโรคฉี่หนูจากข้อมูลจากระบบเฝ้าระวังทางระบาดวิทยา (รายงาน 506) ในช่วง 5 ปีที่ผ่านมา (พ.ศ. 2559 – 2563) จำนวนผู้ป่วยส่วนใหญ่จะมากที่สุดในช่วงสิงหาคมถึงตุลาคม จากการคาดการณ์จำนวน ผู้ป่วยรายเดือนในช่วงเดือนมกราคม 2564 ถึงธันวาคม 2564 ด้วยวิธีอนุกรมเวลา (Time series analysis) โดยใช้เทคนิค SARIMA (0,1,0)(1,1,1)<sub>12</sub> โดยอาศัยฐานข้อมูลตั้งแต่มกราคม 2557 ถึง พฤศจิกายน 2563 คาดว่า จำนวนผู้ป่วยระหว่างปี 2564 มีแนวโน้มสูงขึ้นเล็กน้อยจากปี 2563 ของเดือนเดียวกัน โดยมีค่า ความคาดเคลื่อนเฉลี่ยเดือนมกราคม-มีนาคม 63 เท่ากับ 19.00% มีนาคม-มิถุนายน 64 เท่ากับ 18.92% กรกฎาคม-กันยายน 64 เท่ากับ 12.34% และตุลาคม-ธันวาคม 64 เท่ากับ 26.13%

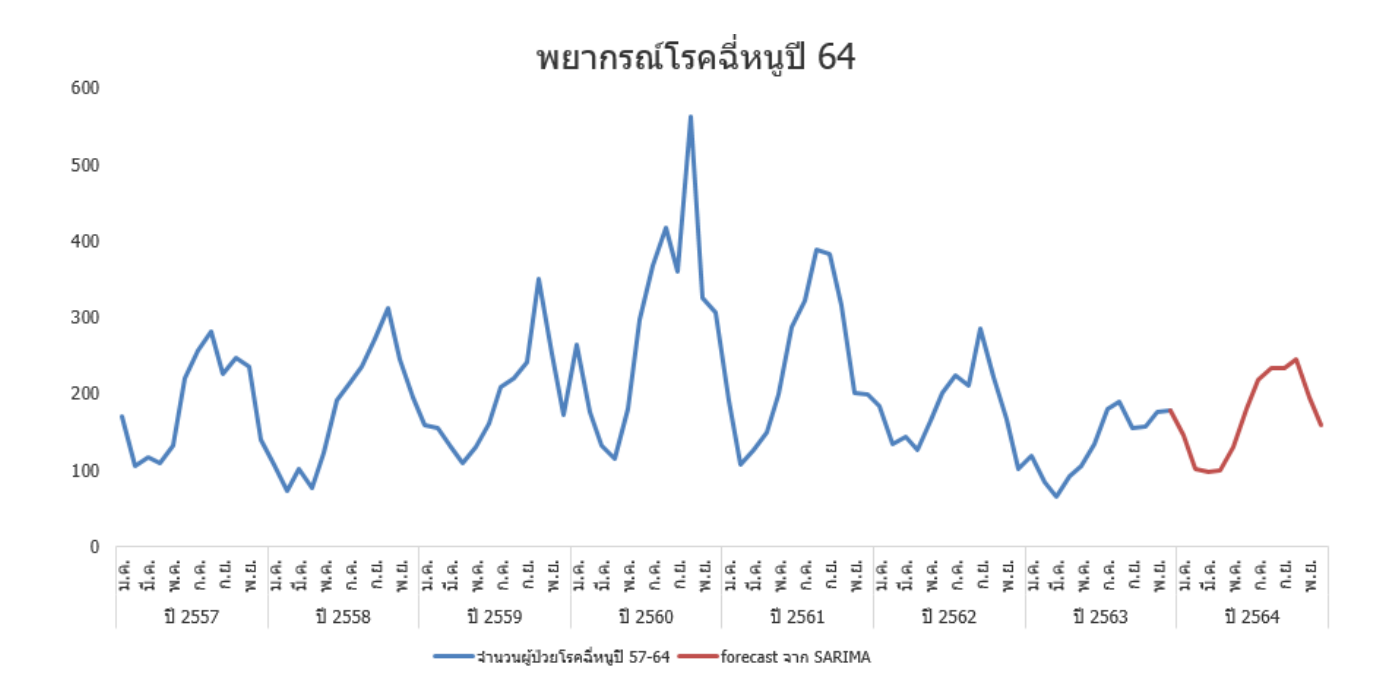

ตารางที่ 1 พยากรณ์จำนวนผู้ป่วยโรคฉี่หนูเดือนมกราคม-ธันวาคม ปี 2564

จากการสถานการณ์โรคฉี่หนูที่เกิดขึ้นตั้งแต่ปี 2557-2563 พบว่าจำนวนผู้ป่วยมักขึ้นสูงช่วงหน้าฝน รวมถึงช่วงมีน้ำท่วมขังจากมรสุม จากข้อมูลปริมาณน้ำมีการคาดการณ์ว่าในปี 2564 มีภาวะท่วมกระจุก แล้งกระจาย โดยประเทศไทยจะเข้าสู่ภาวะลานีญาตั้งแต่เดือนสิงหาคม 2563 ส่งผลให้ฝนตกหนักที่ภาคใต้ ทำให้เกิดน้ำท่วมขัง ส่วนภาคอื่นจะไม่เกิดฝนจนกว่าจะถึงเมษายน 2564 ทำให้ภาพรวมทั้งปีจะมีปริมาณฝน แม้มากกว่าปกติร้อยละ 9-10 ยกเว้นภาคเหนือตอนบน ภาคตะวันออก และภาคตะวันออกเฉียงเหนือที่มี ปริมาณน้ำฝนน้อยกว่าปกติในบางแห่ง ในปี 2564 ฝนจะสลับกันมาน้อยบ้างมากบ้าง ทั้งนี้ฝนจะตกมาก ภาคเหนือที่ จ.เชียงราย น่าน ภาคตะวันออกที่ จ.จันทบุรี ตราด ภาคตะวันตอกเฉียงเหนือตอนบน ฝนจะมีปริมาณน้อย ภาคใต้ที่ จ.ภูเก็ต จากข้อมูลสถาบันสารสนเทศทรัพยากรน้ำรายงานว่าปี 2564 ฝนจะมา ตั้งแต่เดือน เม.ย.อาจเกิดพายุฤดูร้อน ปริมาณน้ำฝนจะมากกว่าค่าเฉลี่ย 60% จากนั้นจะลดลงในเดือน พ.ค. และจะเริ่มกลับมาเพิ่มขึ้นใน มิ.ย. และทิ้งช่วงในเดือน ก.ย.-ส.ค. และจะกลับมาตกหนักอีกครั้งในเดือนก.ย. ในเดือน ต.ค. ฝนจะหยุดและกลับมาตกอีกครั้งในเดือน พ.ย.-ธ.ค. โดยเฉพาะภาคใต้ (แหล่งที่มา: https://web.mwa.co.th/ewt\_dl\_link.php?nid=65623)

เมื่อนำค่าการพยากรณ์เทียบกับปริมาณน้ำฝนที่คาดประมาณ ควรเน้นการประชาสัมพันธ์เพื่อเฝ้าระวัง และป้องกันโรคฉี่หนูในพื้นที่โดยแยกรายภาคตามปริมาณน้ำฝน และกระตุ้นการดำเนินงานในพื้นที่ให้เข้มข้น และเฝ้าระวังการเกิดโรคฉี่หนูในเดือนเมษายน มิถุนายน กันยายน และภาคใต้ในเดือนพฤศจิกายน ถึงธันวาคม โดยเฉพาะในพื้นที่มีการท่วมขังนาน ในส่วนประชาชนทั่วไปที่มีอาชีพทำนา หาปลา ทำสวนซึ่งมีการลงแช่น้ำ นานหรือใช้เท้าเปล่าเดินในที่มีน้ำท่วมขัง ควรเน้นการประชาสัมพันธ์การป้องกันตัวเองจากโรคและรีบไปพบ แพทย์เพื่อเข้ารับการดูแลรักษาหลังมีอาการสงสัยโรคเลปโตสไปโรสิสเพื่อป้องกันการเกิดภาวะแทรกซ้อนและ เสียชีวิต

## ขั้นตอนการวิเคราะห์

1. Model specification ระบุเลือกสมการ หลังจากกด define date เพื่อใส่ชื่อเดือนปีจึงไปกดเลือก กราฟดูเพื่อกำหนดสมการจากภาพ

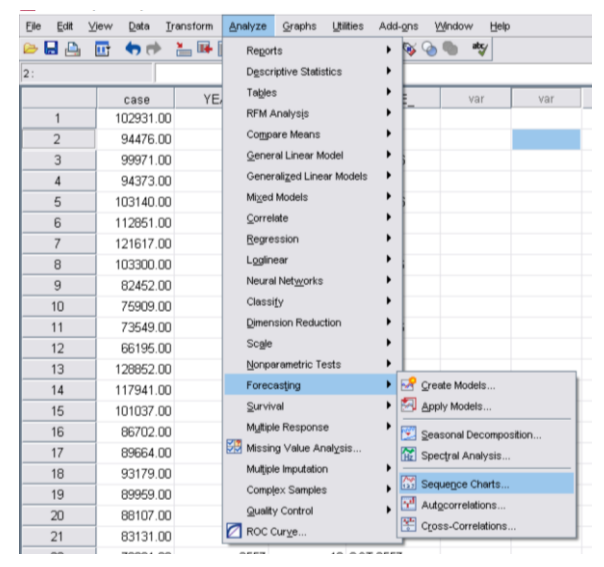

กราฟที่ได้ จากกราฟจะเห็นได้ว่ามีการขึ้นในช่วงก.ย.ของทุกปีและดูมีแนวโน้มเล็กน้อยจึงใช้ model exponential smoothing และ ARIMA วิธีเลือกกลับไปดูจากเอกสารการเรียนได้

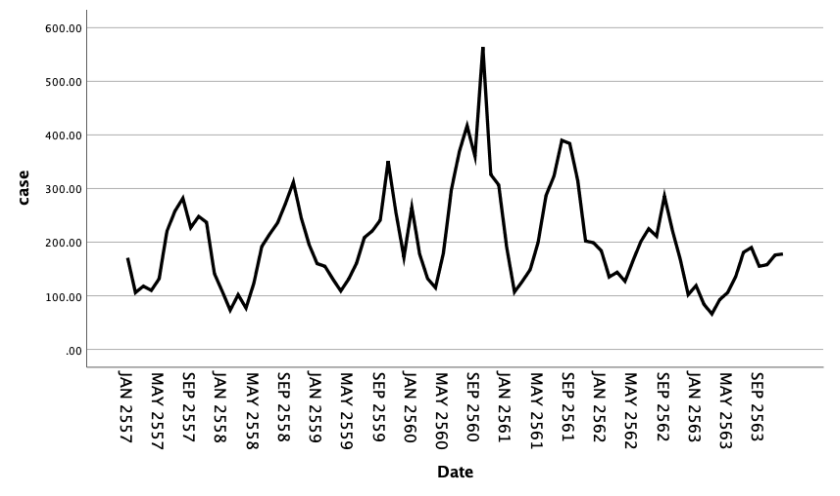

2. Model fitting หาค่าที่แท้จริงของสมการแล้วเอาข้อมูลไปใส่ เลือก create models และไปเลือก ดังรูป

Exponential smoothing เราดูว่าจะเลือก Simple seasonal/winter/winter multi ให้เลือกแบบ ต่อไปนี้ ถ้าไม่มีแนวโน้มให้เลือกได้แค่ Simple seasonal แต่ถ้ามีแนวโน้มเลือกได้ทั้ง 3 แบบ เมื่อเลือก เสร็จให้กดที่ภาพด้านล่างเพื่อ fit กราฟ (ทฤษฎีสามารถอ่านในเอกสารสอนได้)

| Variables Statistics Plots Output F | Filter Save Options                              |
|-------------------------------------|--------------------------------------------------|
| Plots for Comparing Models          |                                                  |
| Stationary R square                 | Maximum absolute percentage error                |
| R square                            | Maximum absolute error                           |
| Root mean sguare error              | Normalized BIC                                   |
| Mean absolute percentage error      | Residual autocorrelation function (ACF)          |
| Mean absolute error                 | Residual partial autocorrelation function (PACF) |
| Plots for Individual Models         |                                                  |
| Series                              | Residual autocorrelation function (ACF)          |
| Each Plot Displays                  | Residual partial autocorrelation function (PACF) |
| ✓ Observed values                   |                                                  |
| ✓ Forecasts                         |                                                  |
| ✓ Fit values                        |                                                  |
| Confidence intervals for forecasts  |                                                  |
| Confidence intervals for fit values |                                                  |

## กราฟแสดงการ fitting เปรียบเทียบกราฟข้อมูลจริงและจากสมการ

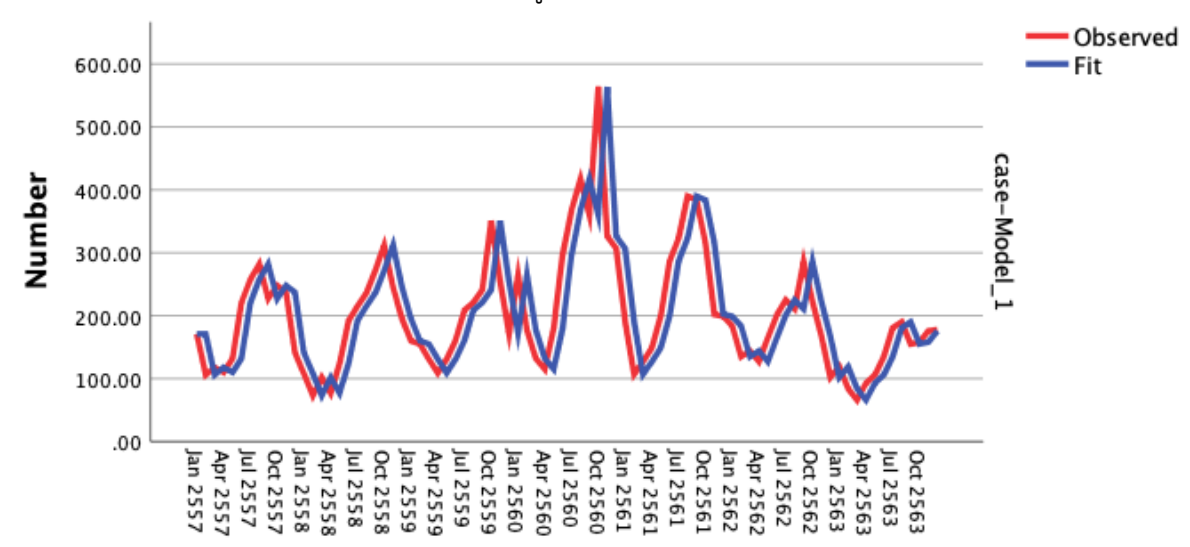

Date

| Model Simple | R-      |         |        |        |  |
|--------------|---------|---------|--------|--------|--|
| seasonal     | squared | P-value | MAPE   | MAE    |  |
|              |         | 0.000   | 24.073 | 46.108 |  |

ARIMA ก่อนไปเข้าสมการให้ปรับกราฟใน sequence chart ว่า มีแนวโน้ม? ถ้ามีให้ติ๊กเลือก difference = d มีฤดูกาลไหม? ถ้ามีให้ติ๊กเลือก seasonally difference = D มีการแกว่งไหม? ถ้ามีให้ติ๊กเลือก Natural log = log

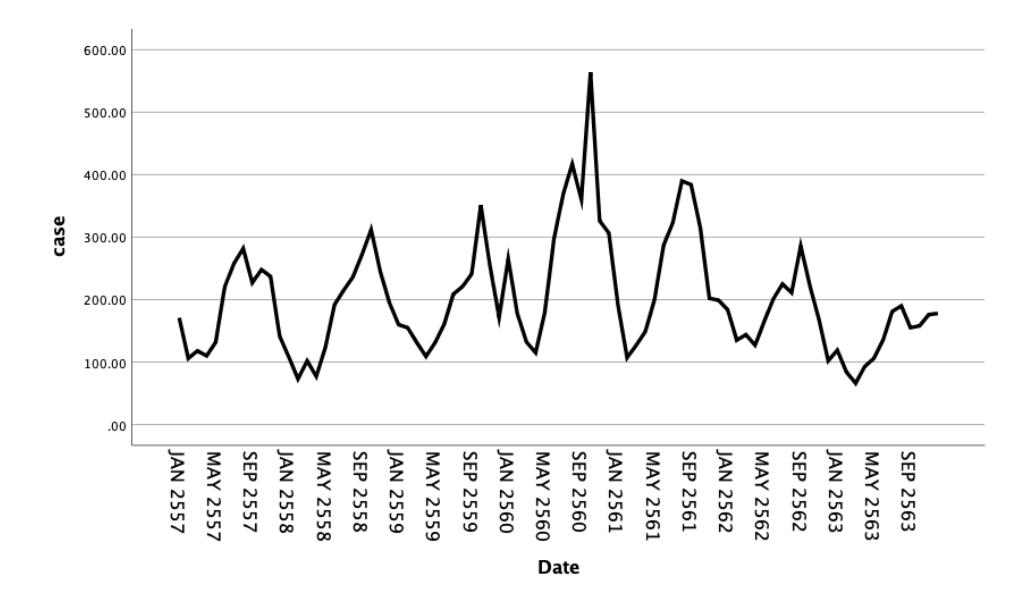

พอทำแล้วกราฟถูกปรับจึงค่อยไปดูกราฟ AFC และ PAFC ใน autocorrelation

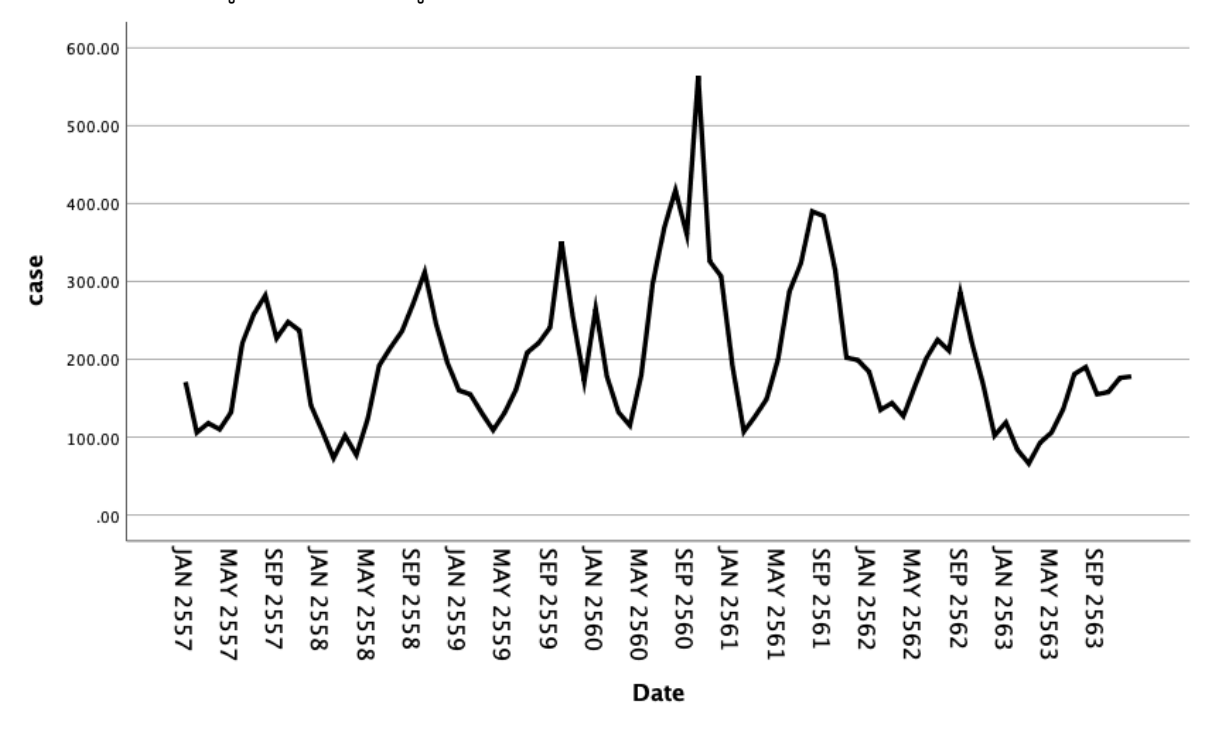

q=8 Q=1

p=9 P=1

SARIMA (0,1,0)(1,1,1)<sub>12</sub> ตอนเข้าโปรแกรมอย่าลืม log เพราะเราทำกราฟจากการปรับ log มา Model SAREMA

| $(0,1,0)(1,1,1)_{12}$ | R-squared | P-value | MAPE   | MAE    |  |
|-----------------------|-----------|---------|--------|--------|--|
|                       |           | 0.655   | 18.042 | 35.147 |  |

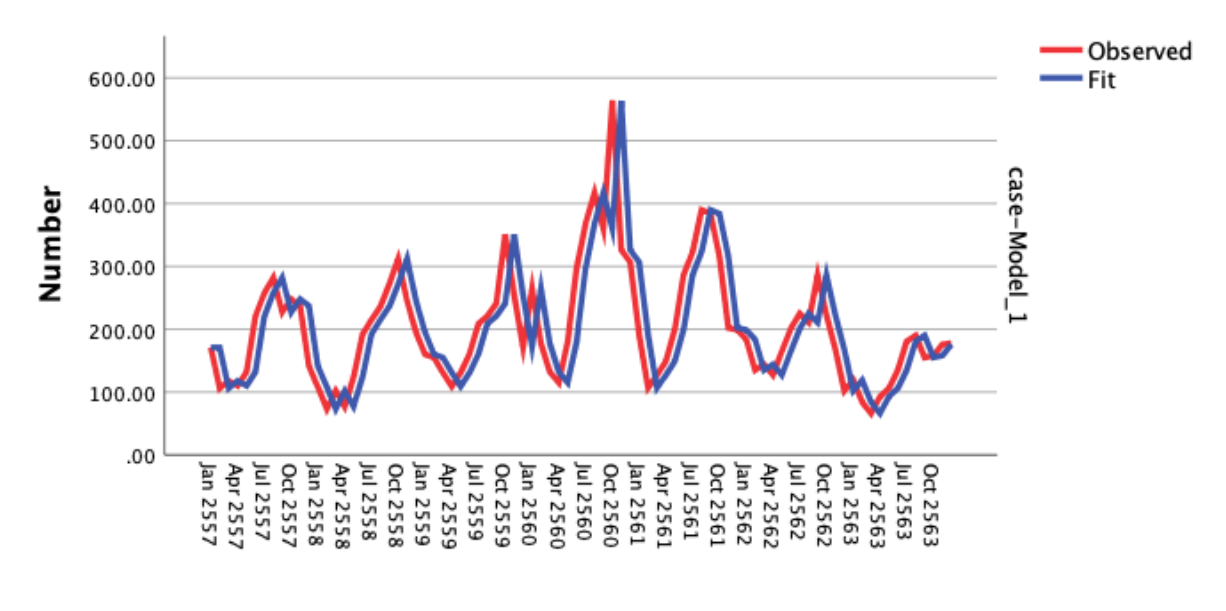

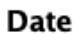

 Model diagnosis ดูว่า model ใช้ได้ไหม มาดูค่า MAPE และ MAE ซึ่งเป็นการบอกค่า error เมื่อเทียบจากด้านบนพบว่าวิธี SARIMA (0,1,0)(1,1,1)<sub>12</sub> MAPE และ MAE น้อยกว่าจึงเลือกไปใช้

4. Model validation เอาไปเปรียบเทียบกับของจริงหรือเรียกขั้นนี้ว่า Backcast วิธีคือตัดค่าปีก่อนที่จะ forecast เช่น ตอนนี้เราจะทำพยากรณ์ม.ค.-ธ.ค.ปี64 เราจะตัดข้อมูล ม.ค.-ธ.ค.ปี63 แล้วจึงค่อยนำไปขั้นตอน ข้อ2อีกครั้งใน model เดิมที่เราเลือกไว้ กรณีนี้เราเลือก SARIMA (0,1,0)(1,1,1)<sub>12</sub> ไว้ นำข้อมูล Backcast หา ค่า MAPE จากการคำนวณ excel เพื่อไปเขียนบอกค่าความคลาดเคลื่อนในสรุป จากนั้นนำกลับไปนำค่าจริง ไปพยากรณ์ปี64

ค่า MAE และ MAPE จากการคำนวณ excel จาก forecast ของ backcash (0,1,0)(1,1,1)<sub>12</sub> นำค่าตัวนี้ไป เขียนที่สรุปผล

| mean error       | MAE      | MPE      | MAPE     | MSE            | RMSE     |
|------------------|----------|----------|----------|----------------|----------|
| 24.79333         | 25.93667 | 0.155675 | 0.16921  | 1468.377       | 38.31941 |
| MAPE ม.คมี.ค.62  |          | 0.19006  | 2 MAPE i | า.คก.ย.62      | 0.123445 |
| MAPE เม.ยมิ.ย.62 |          | 0.18915  | 5 MAPE   | <b></b> พ.ย.62 | 0.261264 |

5. Model application

forecast SARIMA (1,0,4)(2,1,0)<sub>12</sub>

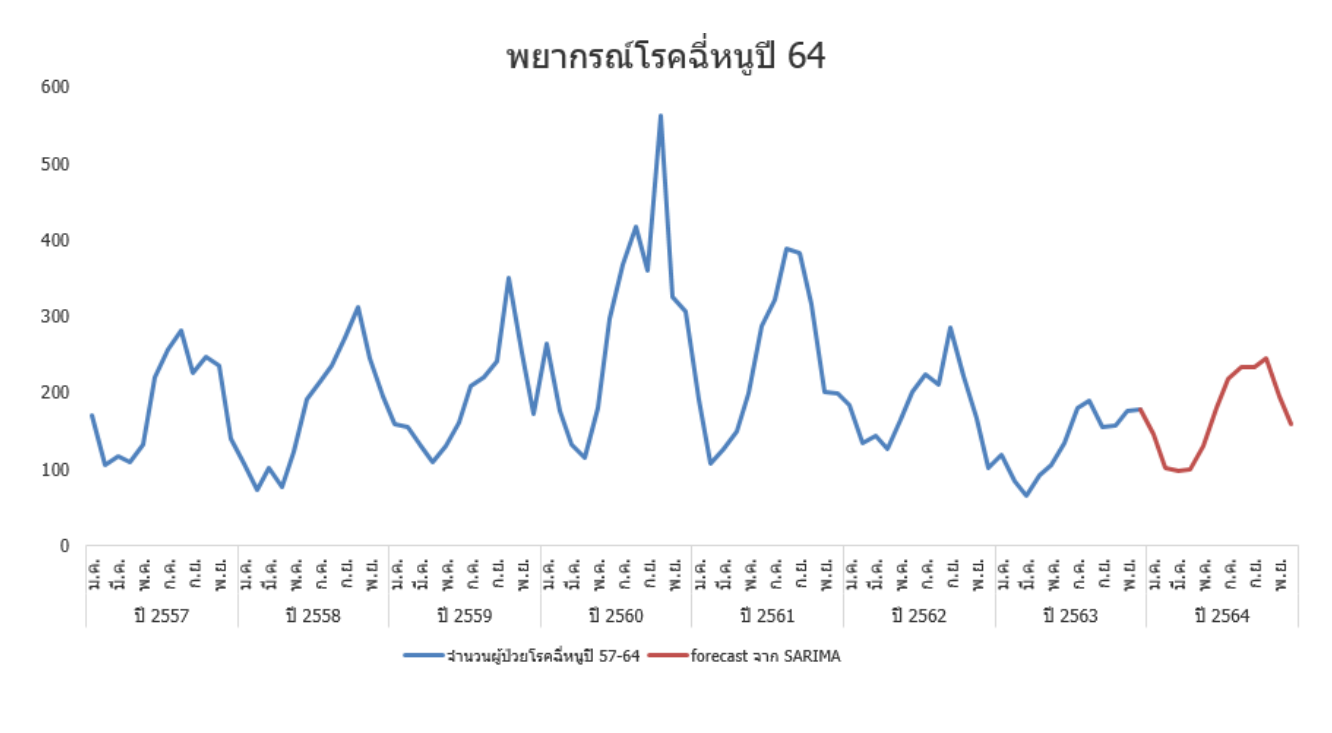

| Forecast |
|----------|
| rorccust |

| Model        | Jan-64 | Feb-64 | Mar-64 | Apr-64 | May-64 | Jun-64 | Jul-64 | Aug-64 | Sep-64 | Oct-64 | Nov-64 | Dec-64 |
|--------------|--------|--------|--------|--------|--------|--------|--------|--------|--------|--------|--------|--------|
| case-Model_1 | 146.04 | 101.54 | 98.55  | 99.99  | 130.55 | 180.92 | 219.15 | 234.92 | 233.55 | 244.91 | 195.72 | 158.7  |